#### SITE MAP OF MEMBER PAGES

(you must be logged on)

#### PCM / Member Pages

- Log In
- Log Out
- Administrative
  - Change UserName
  - Change Password
  - Member Profile
- Committee Pages
  - Board Meeting Minutes
  - Show Checklists
- Update Web Pages
  - Post a Litter
  - Edit Posted Litter
- Member Directory

member listing based on each member's profile; includes email links

• Mailing Lists

addresses your email to the list you select (all members, board of directors, show committee, etc) Select List, hit **Refresh**, then **Send Mail** 

• Membership Chair Menu (limited accessibility)

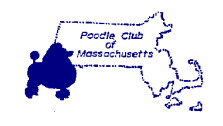

poodleclubofmassachusetts.org

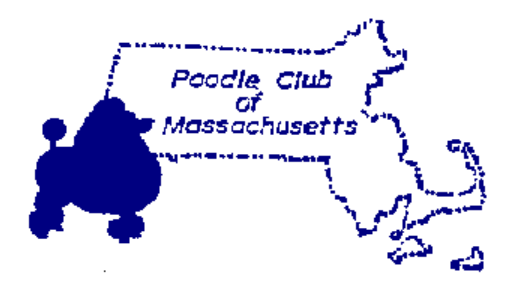

# Poodle Club of Massachusetts

Member Pages On Website

poodleclubofmassachusetts.org

Username (must be 5 to 200 characters)

Password: (must be 5 to 41 characters)

Deb Parisi 4175 Jonesboro Road Hampton, GA 30228-1754

Phone: 978.985.7917 Email: deb@prismstandardpoodles.com or deborahaparisi@gmail.com

# LOG IN

## PCM / Member Pages / Log In

OR Log in button (lower right of most screens)

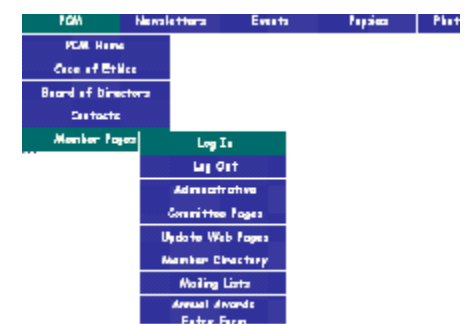

# Fill the screen and hit ENTER (NOTE: Password is case sensitive)

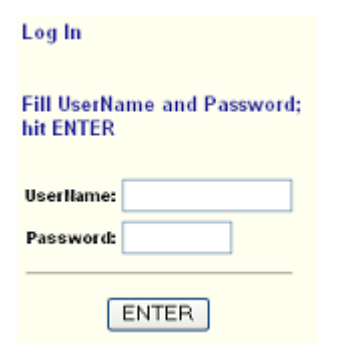

Screen will show successful Log In:

# Log In Successful!

Lower right will show date, log in and a Log Out Button

09-30-2006

You are logged in as dparisi

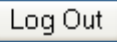

#### **MEMBER PROFILE**

## PCM / Member Pages / Adminstrative / Member Profile

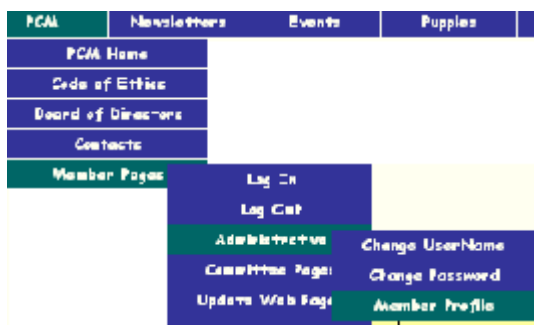

Allows each member to update email address mailing address phone numbers kennel prefix website url

Checkboxes indicate

- areas of interest (Variety, Colors, Activities)
- availability of puppies, adults, stud service

#### **Breeder Section**

*(not available to provisional members)* Check at least one variety to be listed on the Breeder Directory web page available to the public (Puppies/Breeder Directory).

Checkboxes indicate whether to include your address, phone number, email address, and/or your website url on the Breeder Directory listing.

Save your changes :

Click Here to Save

# POST LITTERS

To update the publicly accessible pages: Puppies / Litters

PCM / Member Pages / Update Web Pages Then select from

- Post a Litter
- Edit Posted Litter

Fill the screen And Save your changes:

| PCM 🖕 | Member Pages   | Pup      | pies 🖕    | Coming Show |
|-------|----------------|----------|-----------|-------------|
|       | Log In         |          |           |             |
|       | Log Out        |          | , Club    | of Massach  |
|       | Administrat    | ive 🕨 🕨  | : Cuu     | oj Mussuli  |
|       | Committee P    | nges 🕨 🕨 |           |             |
|       | Update Web I   | Pag      | Post a    | Litter      |
|       | Member Dire    | :toi E   | dit Poste | ed Litter   |
|       | Mailing Lis    | ts       |           |             |
|       | Membership Cha | ir Menu  |           |             |

Click Here to Send

#### **TO REMOVE A LISTING**

#### Select Edit Posted Win or Edit Posted Litter

Only your listings will be displayed Use the Remove button:

Remove

Note\* full membership is required to post a litter on the website